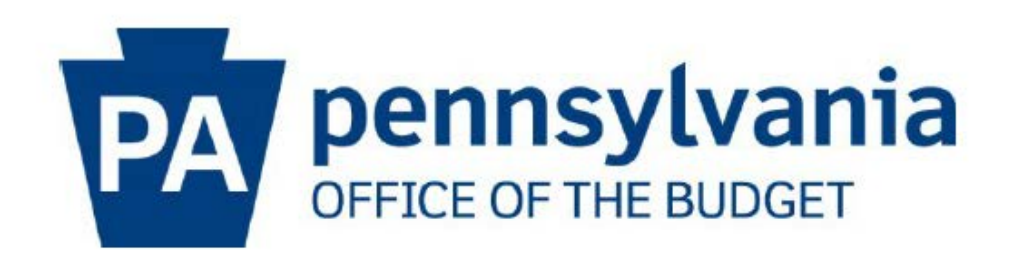

## Vendor Self Service Payment Registration Guide for the OB Business Partner Portal

May 2022

## **Table of Contents**

### Section 1 – Registration Process

| Self-Service Payment Lookup Tool & Keystone Login Registration | Page 1 |
|----------------------------------------------------------------|--------|
| Personal User Information                                      | Page 2 |
| Security Questions                                             | Page 3 |
| Completing Registration                                        | Page 3 |

### Section 2 – Logging into the OB Business Partner Portal

| Self-Service Payment Lookup Tool & OB Business Partner Portal | Page 4  |
|---------------------------------------------------------------|---------|
| Logging into the OB Business Partner Portal                   | .Page 5 |
| Entering Vendor Organization Information                      | Page 6  |
| Invoices in Process & Vendor Payments Reports                 | .Page 7 |

## Section 3 – Using the Reports: Helpful Hints & Information

| Report Data Navigation                    | .Page 9 |   |
|-------------------------------------------|---------|---|
| Invoice and Payment Timeline Information  | .Page 1 | 0 |
| Processing Groups and Contact Information | Page 10 | ) |

This document is an instructional resource guide to assist vendors in the successful registration of the Keystone Login and to effectively use the Self Help Payment Lookup Tool via OB Business Partner Portal.

-SECTION 1- Registration Process

1. Navigate to <u>www.budget.pa.gov/services/forvendors</u> and select the Self Service Payment Lookup blue box.

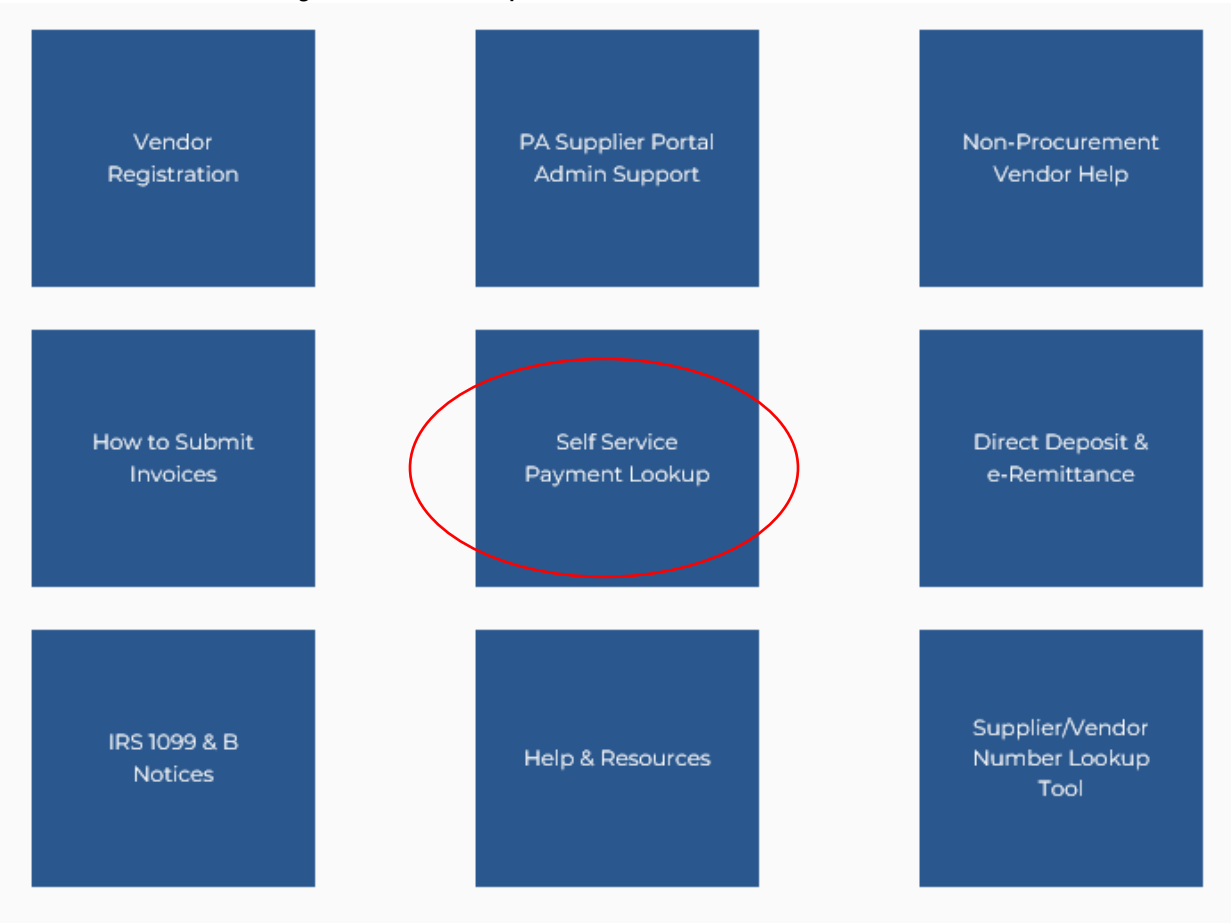

2. Scroll down to the **Not Registered For Keystone Login** section, located at the bottom of the page. Select the **KEYSTONE LOGIN** link.

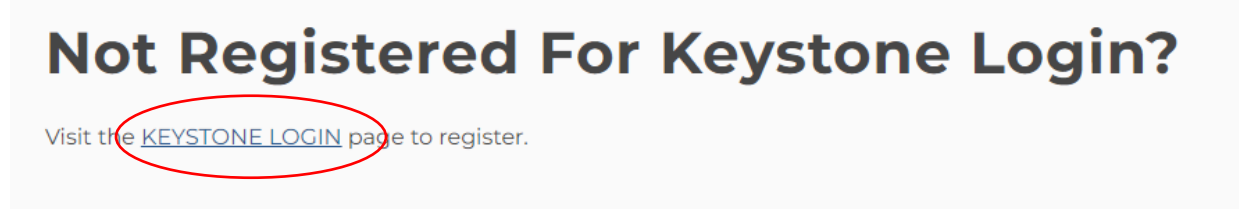

3. The PA Keystone Login REGISTER page will open. Enter your Personal Information, Contact Information, Login Information, and Security Questions. See example below.

| Register             |                   |
|----------------------|-------------------|
| Personal Information | n:                |
| First Name *         | John              |
| Last Name *          | Sample            |
| Date Of Birth *      | 01/01/2000        |
| Contact Information  |                   |
| Email                | email@address.com |
| Mobile Phone Number  | 123-456-7890      |

Login Information:

| Username *         | Menal langled |
|--------------------|---------------|
| Password *         | ••••          |
| Confirm Password * | •••••         |

The username should between 6 and 64 characters and should not contain any spaces. The password must pass these rules: Must be between 12 to 128 characters in length. Do not include any of your username, your first name, or your last name. The password must pass 3 out of 4 of these rules: One uppercase letter. One lowercase letter. One numeric number. One non-character (such as !,#,%,^, etc). Password Strength: Strong

| Security Questions:   |                                                     |                                                                                                    |
|-----------------------|-----------------------------------------------------|----------------------------------------------------------------------------------------------------|
| Security Question 1 * | In what city does your nearest sibling $\checkmark$ | Note: Question and answer data is case insensitive. Be aware we will be<br>automatically stripping leading and trailing spaces.                 |
| Security Answer 1 *   |                                                     | Consider this when creating your answers to your security questions.<br>Your answer should not be a word that is part of the security question. |
| Security Question 2 * | What is your favorite movie?                        |                                                                                                    |
| Security Answer 2*    |                                                     |                                                                                                    |
| Security Question 3*  | Where did you go for your first vacatie             |                                                                                                    |
| Security Answer 3 *   |                                                     |                                                                                                    |
|                       | Register Cancel                                     |                                                                                                    |

4. After hitting register, the next screen will appear if successful.

Account Management Success

Your account has been created successfully. Please proceed to Login.

 Close out of this window and proceed to the OB Business Partner Portal – Vendor Services at <u>https://www.bpp.ob.pa.gov</u> to complete your registration.

-END OF SECTION 1- Registration Process

#### -SECTION 2- Logging into the OB Business Partner Portal

1. Navigate to <u>www.budget.pa.gov/services/forvendors</u> and select the Self Service Payment Lookup blue tile box.

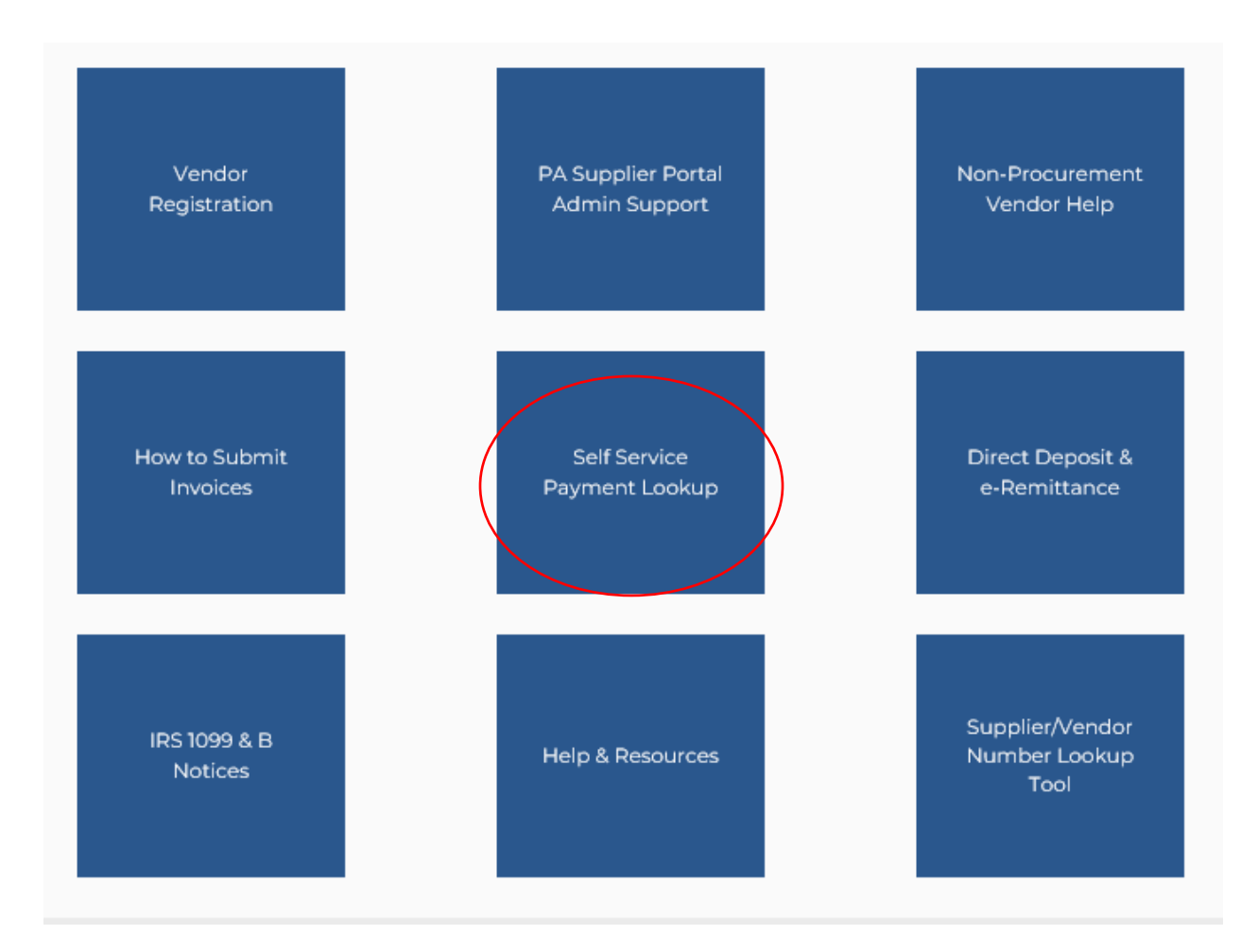

 In the Self Service Payment Lookup Section at the top of the page, select the <u>https://www.bpp.ob.pa.gov</u> link.

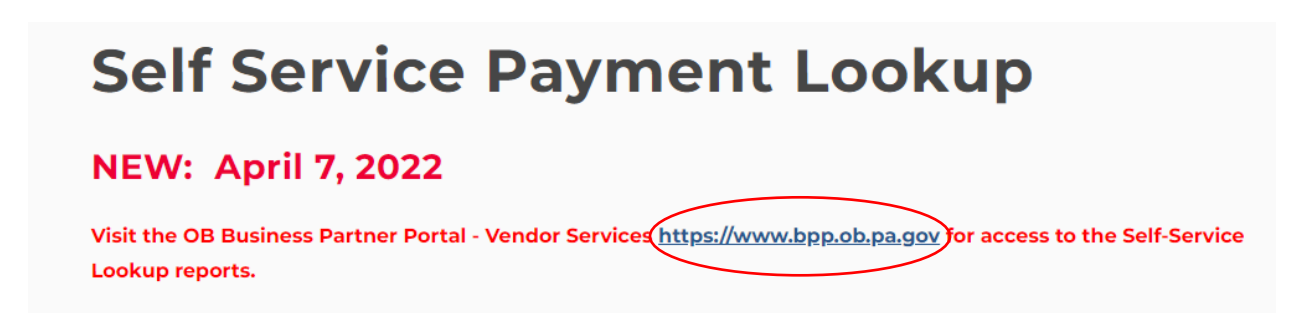

## 3. Select the **VENDOR** blue box.

| Services                                                                                                    |
|----------------------------------------------------------------------------------------------------|
| Welcome to the OB Business Partner Portal                                                                                                    |
| If you are having issues logging in through Keystone Login then please contact the Keystone Login Help Desk. The help desk can be reached by phone at 877-328-0995 or by email at KeystoneLoginSupport@randstadusa.com.                  |
| If you are having issues once you've logged into the Business Partner Portal then please contact the OA Help Desk at 717-783-1087.                                                                                                    |
| If you are having issues with the accuracy of the Business Partner Portal reports related to DCED loans, please contact the Financial Accounting Division at 717-425-6587 or by email at RA-DCEDLoanAcct@pa.gov.                         |
| If you are having issues with the accuracy of the Business Partner Portal reports related to PENNVEST, PEMA, or PIB loans, please contact the Financial Accounting Division at 717-<br>425-6622 or by email at RAL conAccounting@pa.gov. |
| See the User Guide for Keystone Login registry Instructions and related FAQ's                                                                                                    |
|                                                                                                    |
|                                                                                                    |
| BORROWER PORTAL PAYMENT CENTER VENDOR                                                                                                    |
|                                                                                                    |
|                                                                                                    |
|                                                                                                    |
|                                                                                                    |

4. Enter the unique username and password previously created during registration and select the LOG IN button.

| Log In   |                                                                                                    |
|----------|----------------------------------------------------------------------------------------------------|
| Username |                                                                                                    |
| assword  | •••••                                                                                                    |
|          | Log In G Sign in with Google                                                                                                    |
|          | Forgot Username?<br>Forgot Password?<br>Migrate an existing PALogin account?<br>Keystone Login FAQ<br>Do you think you already have a Keystone Login account? |

#### \*Notice\* The following step will occur only during the first login

Enter your SIX digit vendor number. Please note, the leading four
(4) zero's (0000) and PARTNER RECORDS cannot be included in this entry. Entry will cause your payment records to display incorrectly.

Enter your EIN/TAX-ID/TIN without the hyphen. This entry should be numerical digits only.

Provide at least the first 5 characters of your organization's LEGAL Name as it is registered with the IRS.

## **VENDOR SERVICES**

| Vendor Payments and Invoices-in-Process Registration                                     |         |  |  |  |
|------------------------------------------------------------------------------------------|---------|--|--|--|
| Vendor Number:                                                                           | 1020273 |  |  |  |
| Vendor Number is required!                                                               |         |  |  |  |
| TIN Number:                                                                              | 30296   |  |  |  |
| TIN Number is required!<br>Please do not include hyphens or spaces.                      |         |  |  |  |
| Legal Name:                                                                              | #174848 |  |  |  |
| Legal Name is required!<br>Please enter at least the first 5 characters of the legal nam | e.      |  |  |  |
| Submit                                                                                   |         |  |  |  |

Select the Submit button

- 6. You will be directed to the VENDOR SERVICES page. This page will display:
  - The Invoices in Process Report displays invoices in process within the 60 day period
  - The Vendor Payments Report Displays payments your organization has received from the Commonwealth
  - Your vendor information-Legal name, phone number, City, State, and ZIP code.

# VENDOR SERVICES

| Vendor Payments and Invoices-in-Process Reports |                 |                    |              |            |       |          |  |
|-------------------------------------------------|-----------------|--------------------|--------------|------------|-------|----------|--|
| Invoice in Process                              | Vendor Payments | Legal Name         | Phone Number | City       | State | Zip      |  |
| 1000010101                                      | R04 10/10/1     | ARE INCOLUCITS AND | 101-101-000  | ALL DRIVEN | 100   | 1000-040 |  |

7. To view your organization's Invoices in Process or Vendor Payments reports, select your organization's vendor number under the appropriate report type.

# VENDOR SERVICES

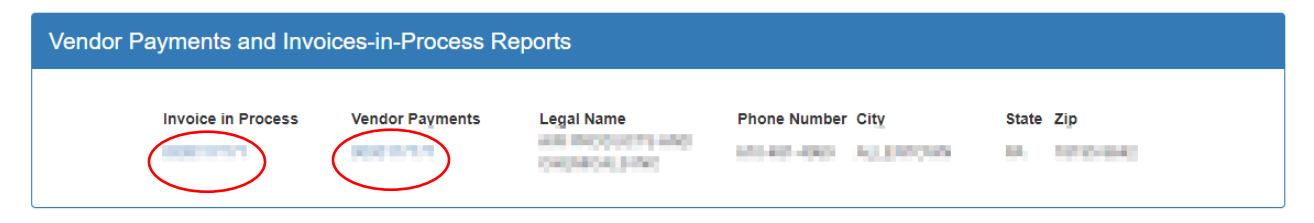

-END OF SECTION 2- Logging into the OB Business Partner Portal

#### -SECTION 3- Using the Reports: Helpful Hints & Information

1. Select the blue link under Invoice in Process.

# VENDOR SERVICES

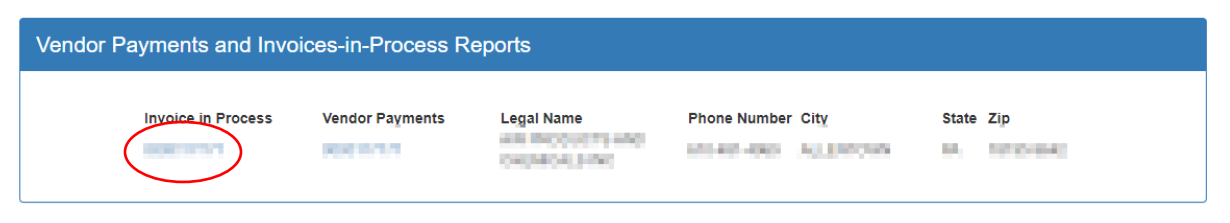

2. This action will open the organization's Invoices in Process Report as shown on the following page.

| Invoice       | (All value) v Stat Vender In            | nvolle Number (All valu | es) 🗸                       |                                         |                                 |                           |                          |                                 |
|---------------|-----------------------------------------|-------------------------|-----------------------------|-----------------------------------------|---------------------------------|---------------------------|--------------------------|---------------------------------|
|               | pennsylvania                            | Page 1/13               | Invol                       | ces in Process fo                       | r<br>Status as of 6             | (V<br>3/20/17             | (endor ID:)              |                                 |
| _             | Vendor Informatio                       | n                       |                             |                                         | Commonwea                       | Ith Processing Sta        | tus                      |                                 |
| Date Involced | Vendor involee Number                   | Invoice Amount          | Date<br>Invoice<br>Received | Purchasing<br>Document Number           | Purchasing Agency               | SAP FI Document<br>Number | Current Processing Group | Sent to Treasury<br>for Payment |
| xxbox/xxax    | XXXXXXXX                                | \$XXX XX                | 2003/200/200                | XXXXXXXXXXXXXXXXXXXXXXXXXXXXXXXXXXXXXXX | Military & Veterans Affairs     | XXXXXXXXXX                | TREASURY                 | χουκλούκχ                       |
| xxbcx/xxdxx   | *****                                   | \$xxx xx                | xxxxxxxxxxx                 | 000000000000000000000000000000000000000 | Corrections                     | 3000000000                | TREASURY                 | xxxxxxxxxxx                     |
|               | 2000000                                 | \$xxxx.xx               | xxxbxx/xxxxx                |                                         | Conservation & Natural Resource | 3000000000                | TREASURY                 | xxxxxxxxxxx                     |
| 30000000000   | ****                                    | \$KOCK.XX               | xxxxxxxxxxx                 |                                         | Conservation & Natural Resource | 10000000000               | TREASURY                 | κασκλαάλακ                      |
| xxxx/xxXxx    | XXXXXXXXX                               | \$xxxxxx                | 200/200/2000                | 200000000                               | Conservation & Natural Resource |                           | AGENCYRECONGILER         |                                 |
| xxxxx/xxxxx   | NOCKOOCK                                | \$XXXX.XX               | xxxbxx/xxdxxx               | XXXXXXXXXXXXXXXXXXXXXXXXXXXXXXXXXXXXXXX | Corrections                     | 1000000000                | TREASURY                 | χοοκ/χοζικχ                     |
| ****          | XXXXXXXXXXXXXXXXXXXXXXXXXXXXXXXXXXXXXXX | \$KOKX.XX               | xxxxxxxxx                   | 2000000000                              | Human Services                  |                           | AGENCYRECONCILER         |                                 |
| xxxx/xxxxxx   | X00000X                                 | \$XXX XX                | χαράχορο                    | XXXXXXXXXXXXXXXXXXXXXXXXXXXXXXXXXXXXXXX | Human Services                  |                           | AGENCYRECONCILER         |                                 |
| xxxx/xxdxx    | ххжжжж                                  | \$xxxx.xx               | xxxxxxxxxxx                 | ****                                    | Human Services                  |                           | AGENCYRECONCILER         |                                 |
| xxxx/xx/xxx   | NOXXOOX                                 | \$KOCK.XXX              | sastestastes                | XXXXXXXXXXXX                            | Human Services                  |                           | AGENCYRECONCILER         |                                 |
| xxbx/xbxx     | XXX000X                                 | \$xxxx.xx               | xxx/xxx/xxxxx               | 000000000000000000000000000000000000000 | Human Services                  |                           | AGENCYRECONCILER         |                                 |
| xxxx/xxx      | 30000000                                | \$XXX.XXX               | xxxxxxxxxxxx                | XXXXXXXXXXXXXXXXXXXXXXXXXXXXXXXXXXXXXX  | Human Services                  |                           | AGENCYRECONCILER         |                                 |

Payment Terms: The Commonwealth will make reasonable efforts to make payments by:

a. The date on which payment is due under the terms of the Contract, or:

b. Thirty (30) days after a proper invoice actually is received at the "Bill To" address if a date on which payment is due is not specified in the Contract, or.
c. The payment date specified on the invoice if later than the dates established in (a) or (b) above.

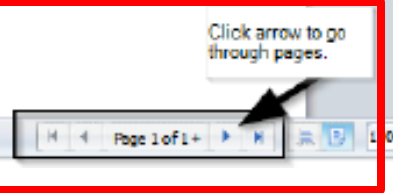

- 3. The report may be printed, searched, or exported by utilizing the appropriate icons as shown above in the upper left portion of the report as shown in the red box.
- 4. There may be multiple pages in the report. Look at the bottom right portion of the report to select which page is displayed as shown in the red box.
- 5. Please allow 5-7 business days for the invoice to be scanned and posted into the accounting system to appear on this report.
- 6. If this report indicates that the current processing group is TREASURY, allow 2-4 weeks for payment.
- If you are a PENNDOT vendor with questions about a payment or invoice and you do not have an agency contact, please call PENNDOT vendor services at 717-787-8554.
- 8. If there are questions related to an invoice that is currently with the AGENCY RECONCILER Processing Group, please call or email your agency contact.
- For questions related to an invoice currently with the COMPTROLLER OPERATIONS Processing Group or TREASURY, please contact the Payable Services Call Center at 1-877-435-7363 or <u>RA-PSCPaymentInquire@pa.gov</u>.

-END OF SECTION 3- Using the Reports: Helpful Hints & Information